## Veranstaltungsort erstellen

Um einen Veranstaltungsort zu erstellen, gehe bitte ins Backend und klicke anschließend links auf Veranstaltungen.

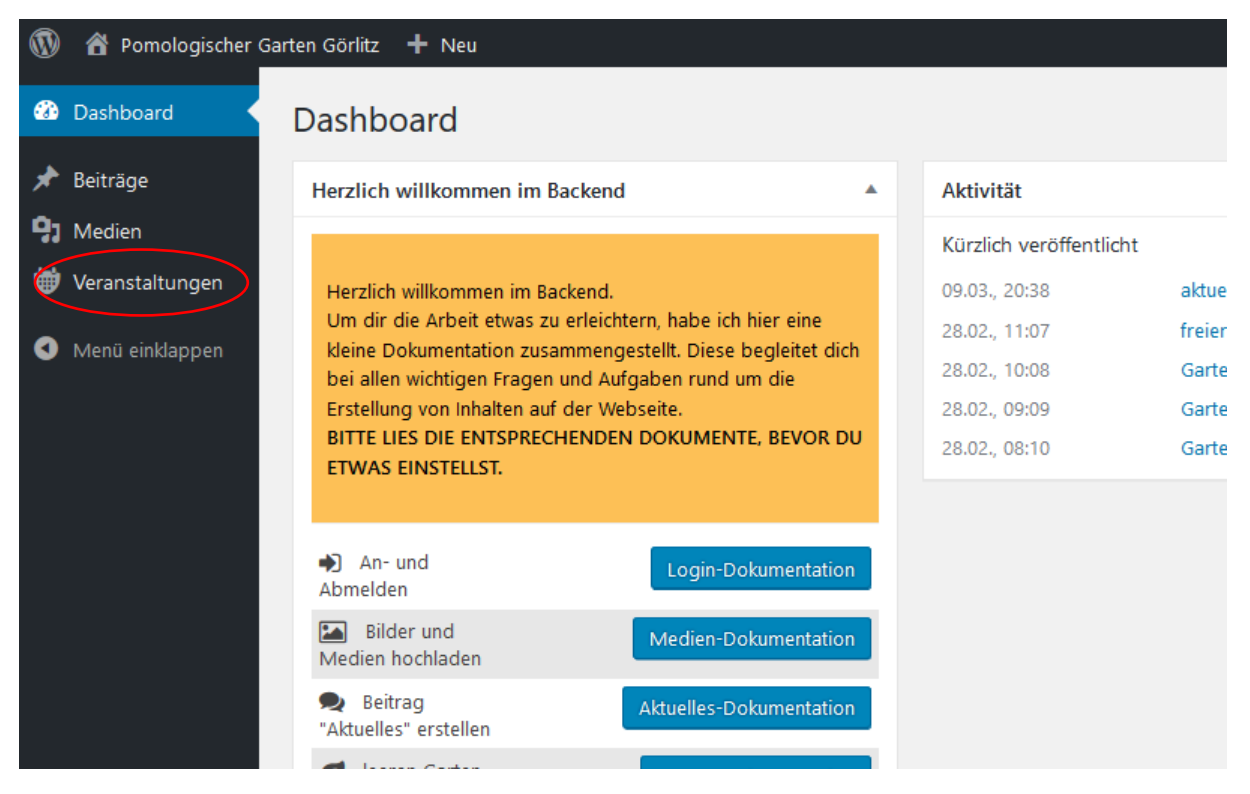

Hier erhältst du eine Übersicht über deine Veranstaltungen. Standardmäßig siehst du hier zuerst die zukünftigen Veranstaltungen.

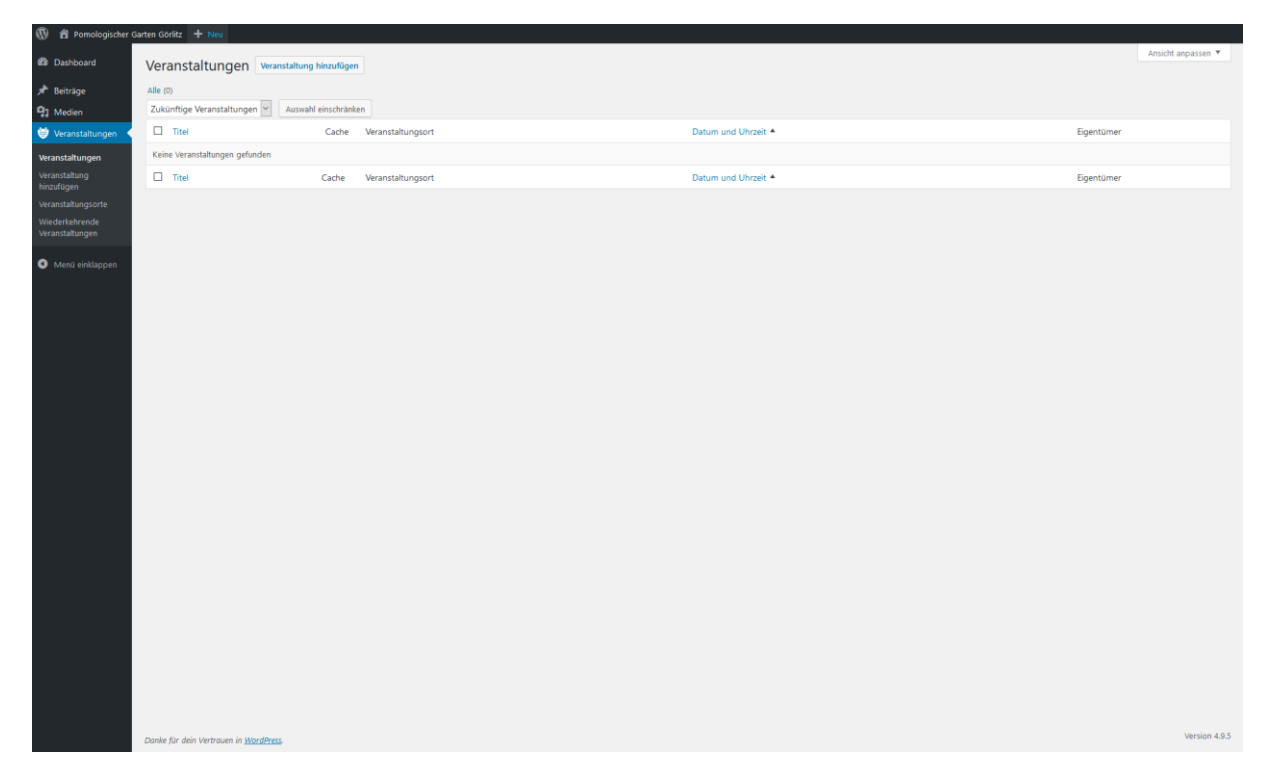

Du kannst die Ansicht aber jederzeit umstellen, indem due den Filter anders setzt.

| 🔞 🕆 Pomologischer                 | Garten Görlitz 🕂 Neu            |                         |             |
|-----------------------------------|---------------------------------|-------------------------|-------------|
| 🍘 Dashboard                       | Veranstaltungen Veranstaltu     | ung hinzufügen          |             |
| 🖈 Beiträge                        | Alle (0)                        |                         |             |
| <b>9</b> Medien                   | Zukünftige Veranstaltungen Ausv | wahl einschränken       |             |
| 🖶 Veranstaltungen 🖣               | Titel                           | Cache Veranstaltungsort | Datum und L |
| Veranstaltungen                   | Keine Veranstaltungen gefunden  |                         |             |
| Veranstaltung<br>hinzufügen       | Titel                           | Cache Veranstaltungsort | Datum und L |
| Veranstaltungsorte                |                                 |                         |             |
| Wiederkehrende<br>Veranstaltungen |                                 |                         |             |
|                                   |                                 |                         |             |

Um einen Veranstaltungsort anzulegen, klicke bitte auf "Veranstaltungsorte" links im Menü.

|   | 🚯 🖀 Pomologischer G               | iarten Görlitz 🕂 Neu                                |             |
|---|-----------------------------------|-----------------------------------------------------|-------------|
|   | 🖚 Dashboard                       | Veranstaltungen Veranstaltung hinzufügen            |             |
|   | 🖈 Beiträge                        | Alle (0)                                            |             |
|   | <b>9</b> 3 Medien                 | Zukünftige Veranstaltungen 🖌 🛛 Auswahl einschränken |             |
|   | 🖶 Veranstaltungen 🤸               | Titel Cache Veranstaltungsort                       | Datum und U |
|   | Veranstaltungen                   | Keine Veranstaltungen gefunden                      |             |
|   | Veranstaltung<br>hinzufügen       | Titel     Cache Veranstaltungsort                   | Datum und U |
|   | Veranstaltungsorte                |                                                     |             |
| ( | Wiederkehrende<br>Veranstaltungen |                                                     |             |
|   | Menü einklappen                   |                                                     |             |

Du erhältst nun eine auflistung aller bisher angelegter Orte:

| 🛞 📸 Pomologischer (               | Sarten Görlitz 🕂 Neu                             |       |                    |         |             |                           |
|-----------------------------------|--------------------------------------------------|-------|--------------------|---------|-------------|---------------------------|
| Dashboard                         | Veranstaltungsorte Veranstaltungsort hinzufügen  |       |                    |         |             | Ansicht anpassen 🔻        |
| 📌 Beiträge                        | Alle (1)   Veröffentlicht (1)   Papierkorb (2)   |       |                    |         |             | Veranstaltungsorte suchen |
| 9 Medien                          | Sammelaktionen 💙 Übernehmen Auswahl einschränken |       |                    |         |             | 1 Eintrag                 |
| 👹 Veranstaltungen 🤸               | Titel                                            | Cache | Adresse            | Stadt   | Bundesstaat | Land                      |
| Veranstaltungen                   | KGV "Pomologischer Garten" e.V.                  | Clear | Paul-Keller-Str. 9 | Görlitz |             | DE                        |
| hinzufügen                        | Titel                                            | Cache | Adresse            | Stadt   | Bundesstaat | Land                      |
| Wiederkehrende<br>Veranstaltungen | Sammelaktionen V Übernehmen                      |       |                    |         |             | 1 Eintrag                 |
| Menú einklappen                   |                                                  |       |                    |         |             |                           |
|                                   | Danke für dein Vertrauen in <u>WordPress</u> .   |       |                    |         |             | Version 4.9.5             |

Hier kannst du nun oben den Button "Veranstaltungsort hinzufügen" klicken.

| W 🖀 Pomologischer Ga              | arten Görlitz 🕂 Neu                                |       |                    |         |             |                | í             |
|-----------------------------------|----------------------------------------------------|-------|--------------------|---------|-------------|----------------|---------------|
| Dashboard                         | Veranstaltungsorte Veranstaltungsort hinzufügen    |       |                    |         |             | Ansicht a      | npassen 🔻     |
| 📌 Beiträge                        | Alle (1)   Veröffentlicht (1)   Papierkorb (2)     |       |                    |         |             | Veranstaltungs | orte suchen   |
| 9 Medien                          | Sammelaktionen 🖌 Übernehmen 🛛 Auswahl einschränken |       |                    |         |             |                | 1 Eintrag     |
| 👹 Veranstaltungen 🤸               | Titel                                              | Cache | Adresse            | Stadt   | Bundesstaat | Land           |               |
| Veranstaltungen<br>Veranstaltung  | KGV "Pomologischer Garten" e.V.                    | Clear | Paul-Keller-Str. 9 | Görlitz |             | DE             |               |
| hinzufügen<br>Veranstaltungsorte  | Titel                                              | Cache | Adresse            | Stadt   | Bundesstaat | Land           |               |
| Wiederkehrende<br>Veranstaltungen | Sammelaktionen 👻 Übernehmen                        |       |                    |         |             |                | 1 Eintrag     |
| Menü einklappen                   |                                                    |       |                    |         |             |                |               |
|                                   |                                                    |       |                    |         |             |                |               |
|                                   |                                                    |       |                    |         |             |                |               |
|                                   |                                                    |       |                    |         |             |                |               |
|                                   |                                                    |       |                    |         |             |                |               |
|                                   |                                                    |       |                    |         |             |                |               |
|                                   |                                                    |       |                    |         |             |                |               |
|                                   |                                                    |       |                    |         |             |                |               |
|                                   |                                                    |       |                    |         |             |                |               |
|                                   |                                                    |       |                    |         |             |                |               |
|                                   | Danke für dein Vertrauen in <u>WordPress</u>       |       |                    |         |             |                | Version 4.9.5 |

## Du erhältst nun folgende Ansicht:

| Pomologischer G     | arten Górliz + Neu                           |                                            |
|---------------------|----------------------------------------------|--------------------------------------------|
| Dashboard           | Veranstaltungsort hinzufügen                 | Ansicht anpassen 🔻                         |
| 📌 Beiträge          |                                              | Varöffantlichen                            |
| 9 Medien            |                                              |                                            |
| 👹 Veranstaltungen 🦂 |                                              | Speichern Vorschau                         |
| Veranctaltungen     | 9) Medien hinzufügen<br>Visuell Text         | Status: Entwurf <u>Bearbeiten</u>          |
| Veranstaltung       | Absatz * B I = = 44 = = = の = = = ×          | Sichtbarkeit: Öffentlich <u>Bearbeiten</u> |
| hinzufügen          |                                              | Sofort veröffentlichen Bearbeiten          |
| Veranstaltungsorte  |                                              | Veröffentlichen                            |
| Veranstaltungen     |                                              |                                            |
| •                   |                                              | Beitragsbild                               |
| Menu einklappen     |                                              | Beitraosbild festlegen                     |
|                     |                                              |                                            |
|                     |                                              |                                            |
|                     |                                              |                                            |
|                     |                                              |                                            |
|                     |                                              |                                            |
|                     | Wortanzahk 0                                 |                                            |
|                     | WG .                                         |                                            |
|                     |                                              |                                            |
|                     |                                              |                                            |
|                     | Start/or: .                                  |                                            |
|                     | Bundesland/Land:                             |                                            |
|                     | Postleitzahi:                                |                                            |
|                     | Region:                                      |                                            |
|                     | Land: Deutschland v ·                        |                                            |
|                     |                                              |                                            |
|                     |                                              |                                            |
|                     |                                              |                                            |
|                     |                                              |                                            |
|                     |                                              |                                            |
|                     |                                              |                                            |
|                     |                                              |                                            |
|                     |                                              | Version 4.9.5                              |
|                     | Danke für den Vertrauen in <u>WartaPress</u> | 101,0001,4100                              |

Nun kannst du oben in der Zeile den Namen des Ortes eintragen.

| 🔞 📸 Pomologischer                  | Sarten Göfez 🕇 Neu                           |                                                                               |
|------------------------------------|----------------------------------------------|-------------------------------------------------------------------------------|
| Dashboard                          | Veranstaltungsort hinzufügen                 | Ansicht anpassen 🔻                                                            |
| 🖈 Beiträge                         |                                              | Veröffentlichen                                                               |
| 😏 Medien                           |                                              |                                                                               |
| 👹 Veranstaltungen                  |                                              | Speichern Vorschau                                                            |
| Veranstaltungen                    | 9 Medie hinzufigen                           | Status: Entwurf <u>Bearbeiten</u>                                             |
| Veranstaltung                      | Absatz V B I E E 44 E E E Ø E E              | Sichtbarkeit: Offentlich <u>Bearbeiten</u> Sofort ver/iffentlichen Bearbeiten |
| Veranstaltungsorte                 |                                              |                                                                               |
| Wiederkehrende<br>Veranstaltungen  |                                              | Veröffentlichen                                                               |
|                                    |                                              | Beitragsbild                                                                  |
| <ul> <li>Menu einsappen</li> </ul> |                                              | Beitragsbild festlegen                                                        |
|                                    |                                              |                                                                               |
|                                    |                                              |                                                                               |
|                                    |                                              |                                                                               |
|                                    |                                              |                                                                               |
|                                    | Worksnohl 0                                  |                                                                               |
|                                    |                                              |                                                                               |
|                                    | Wo                                           |                                                                               |
|                                    | Anschrift -                                  |                                                                               |
|                                    | Stadt/Ort: -                                 |                                                                               |
|                                    | Bundesland/Land:                             |                                                                               |
|                                    | Postleitzahl:                                |                                                                               |
|                                    | Region:                                      |                                                                               |
|                                    | Land: Deutschland V *                        |                                                                               |
|                                    |                                              |                                                                               |
|                                    |                                              |                                                                               |
|                                    |                                              |                                                                               |
|                                    |                                              |                                                                               |
|                                    |                                              |                                                                               |
|                                    |                                              |                                                                               |
|                                    |                                              |                                                                               |
|                                    | Danke für dein Vertrauen in <u>WordPress</u> | Version 4.9.5                                                                 |

Im Textfeld hast du die Möglichkeit, eine Beschreibung des Ortes zu ergänzen.

Anschließend gib bitte noch die Adresse des Ortes ein.

| W E Politiologischer C                                  |                                         |                                            |
|---------------------------------------------------------|-----------------------------------------|--------------------------------------------|
| 2 Dashboard                                             | Veranstaltungsort hinzufügen            | Ansicht anpassen 🔻                         |
| 📌 Beiträge                                              |                                         | Veröffentlichen                            |
| 🖓 Medien                                                |                                         | Speichern Vorschau                         |
| 🥮 Veranstaltungen 🤸                                     | 91 Medien Insuficien                    | Status: Entwurf <u>Bearbeiten</u>          |
| Veranstaltungen                                         |                                         | Sichtbarkeit: Öffentlich <u>Bearbeiten</u> |
| hinzufügen                                              |                                         | Sofort veröffentlichen Bearbeiten          |
| Veranstaltungsorte<br>Wiederkehrende<br>Veranstaltungen |                                         | Veröffentlichen                            |
| <b>0</b>                                                |                                         | Beitragsbild                               |
| <ul> <li>Menu einklappen</li> </ul>                     |                                         | Beitragsbild festlegen                     |
|                                                         |                                         |                                            |
|                                                         |                                         |                                            |
|                                                         |                                         |                                            |
|                                                         | Wortanzaht 0                            |                                            |
|                                                         |                                         |                                            |
|                                                         | Auchelfe a                              |                                            |
|                                                         | StadyOrt:                               |                                            |
|                                                         | Bundesland/Land:                        |                                            |
|                                                         | Posteitzahl:                            |                                            |
|                                                         | Region:                                 |                                            |
|                                                         | Land: Deutschland v ·                   |                                            |
|                                                         |                                         |                                            |
|                                                         |                                         |                                            |
|                                                         |                                         |                                            |
|                                                         |                                         |                                            |
|                                                         |                                         |                                            |
|                                                         |                                         |                                            |
|                                                         | Danile für dein Vertrauen in Wordfbress | Version 4.9.5                              |

Anschließend kannst du den Ort speichern.

| 🚯 者 Pomologischer G               | arten Görlitz 🕂 Neu                          |                |              |                                              |
|-----------------------------------|----------------------------------------------|----------------|--------------|----------------------------------------------|
| Dashboard                         | Veranstaltungsort hinz                       | igen           |              | Ansicht anpassen 🔻                           |
| 📌 Beiträge                        |                                              |                |              | Ventemasken A                                |
| 9 Medien                          | · · · · · · · · · · · · · · · · · · ·        |                |              | Contraction of Contraction                   |
| 👹 Veranstaltungen 🦂               |                                              |                | (            | speichern Vorschau                           |
| Veranstaltungen                   | <b>9</b> 3 Medien hinzufügen                 |                | Visuell Text | Y Status: Entwork Bearbeiten                 |
| Veranstaltung                     | Absatz 🔻 B I 🗄 🗄                             | " = = = ? = =  | ×            | Sichtbarkeit: Offentliche Bearbeiten         |
| Veranstaltungsorte                |                                              |                |              | III) Solort veröllendichen <u>Bearbeiten</u> |
| Wiederkehrende<br>Veranstaltungen |                                              |                |              | Veröffentlichen                              |
| Menü einklappen                   |                                              |                |              | Beitragsbild                                 |
|                                   |                                              |                |              | Beitragsbild festlegen                       |
|                                   |                                              |                |              |                                              |
|                                   |                                              |                |              |                                              |
|                                   |                                              |                |              |                                              |
|                                   |                                              |                |              |                                              |
|                                   | Wortanzahl: 0                                |                |              |                                              |
|                                   | Wo                                           |                | *            |                                              |
|                                   | Anschrift:                                   | *              |              |                                              |
|                                   | Stadt/Ort:                                   |                |              |                                              |
|                                   | Bundesland/Land:                             |                |              |                                              |
|                                   | Postleitzahl:                                |                |              |                                              |
|                                   | Region:                                      |                |              |                                              |
|                                   | Land:                                        | eutschland 💙 * |              |                                              |
|                                   |                                              |                |              |                                              |
|                                   |                                              |                |              |                                              |
|                                   |                                              |                |              |                                              |
|                                   |                                              |                |              |                                              |
|                                   |                                              |                |              |                                              |
|                                   |                                              |                |              |                                              |
|                                   |                                              |                |              |                                              |
|                                   | Danke für dein Vertrauen in <u>WordPress</u> |                |              | Version 4.9.5                                |

Als letztes kannst du ein Bild des Veranstaltungsortes festlegen. Das kannst du auf der rechten Seite tun. Klicke dafür auf "Beitragsbild festlegen".

| 🚯 者 Pomologischer G               | iften Gorlitz 🔸 Neu                                                                              |                                            |
|-----------------------------------|--------------------------------------------------------------------------------------------------|--------------------------------------------|
| Dashboard                         | Veranstaltungsort hinzufügen                                                                     | Ansicht anpassen 🔻                         |
| 📌 Beiträge                        |                                                                                                  | Veröffentlichen                            |
| 😗 Medien                          |                                                                                                  | Cariban Mandau                             |
| 👹 Veranstaltungen 🦂               |                                                                                                  | Spechern Vorschau                          |
| Veranstaltungen                   | 9 Medien hinzufügen Visuell Te                                                                   | T Status: Entwurf <u>Bearbeiten</u>        |
| Veranstaltung                     | Absatz * B I 日 日 44 日 主 主 の 二 日 2 1 1 1 日 日 44 日 主 主 の 二 日 2 1 1 1 1 1 1 1 1 1 1 1 1 1 1 1 1 1 1 | Sichtbarkeit: Offentlich <u>Bearbeiten</u> |
| hinzufügen<br>Meranstaltungsorte  |                                                                                                  | Sofort veröffentlichen Bearbeiten          |
| Wiederkehrende<br>Veranstaltungen |                                                                                                  | Veröffentlichen                            |
| •                                 |                                                                                                  | Bentragsbild                               |
| Menü einklappen                   |                                                                                                  | Reitmarhild factionen                      |
|                                   |                                                                                                  | REMARKAME ICANEVEL                         |
|                                   |                                                                                                  |                                            |
|                                   |                                                                                                  |                                            |
|                                   |                                                                                                  |                                            |
|                                   |                                                                                                  |                                            |
|                                   | Wortenzahl 0                                                                                     |                                            |
|                                   | Wo                                                                                               |                                            |
|                                   | Anschrift:                                                                                       |                                            |
|                                   | Stadt/Of:                                                                                        |                                            |
|                                   | Bundesland/Land:                                                                                 |                                            |
|                                   | Postieitzahi                                                                                     |                                            |
|                                   | Resion                                                                                           |                                            |
|                                   |                                                                                                  |                                            |
|                                   | Deutschand                                                                                       |                                            |
|                                   |                                                                                                  |                                            |
|                                   |                                                                                                  |                                            |
|                                   |                                                                                                  |                                            |
|                                   |                                                                                                  |                                            |
|                                   |                                                                                                  |                                            |
|                                   |                                                                                                  |                                            |
|                                   |                                                                                                  |                                            |
|                                   | Danke für dein Vertrausen in <u>Wordfhress</u>                                                   | Version 4.9.5                              |

Es öffnet sich die dir schon bekannte Medienübersicht.

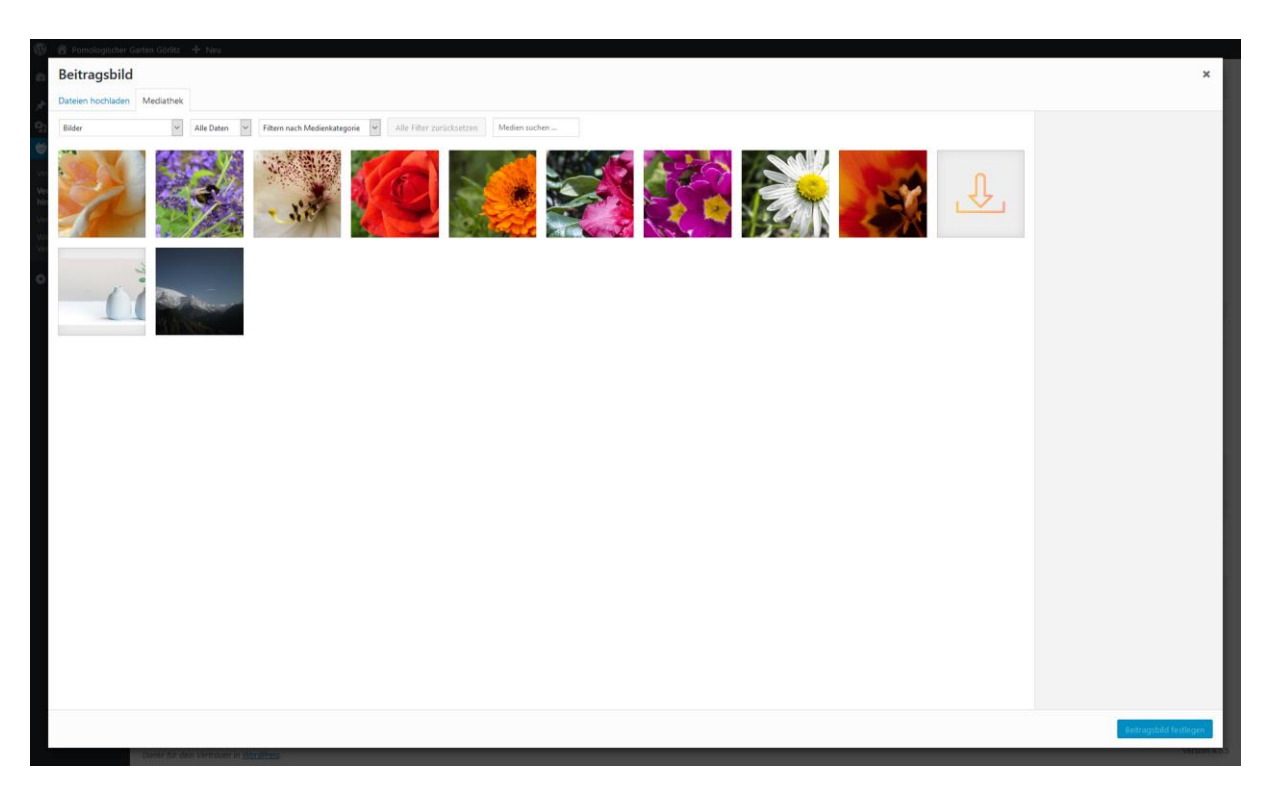

Wähle nun ein Bild aus. Klicke anschließend auf "Beitragsbild festlegen".

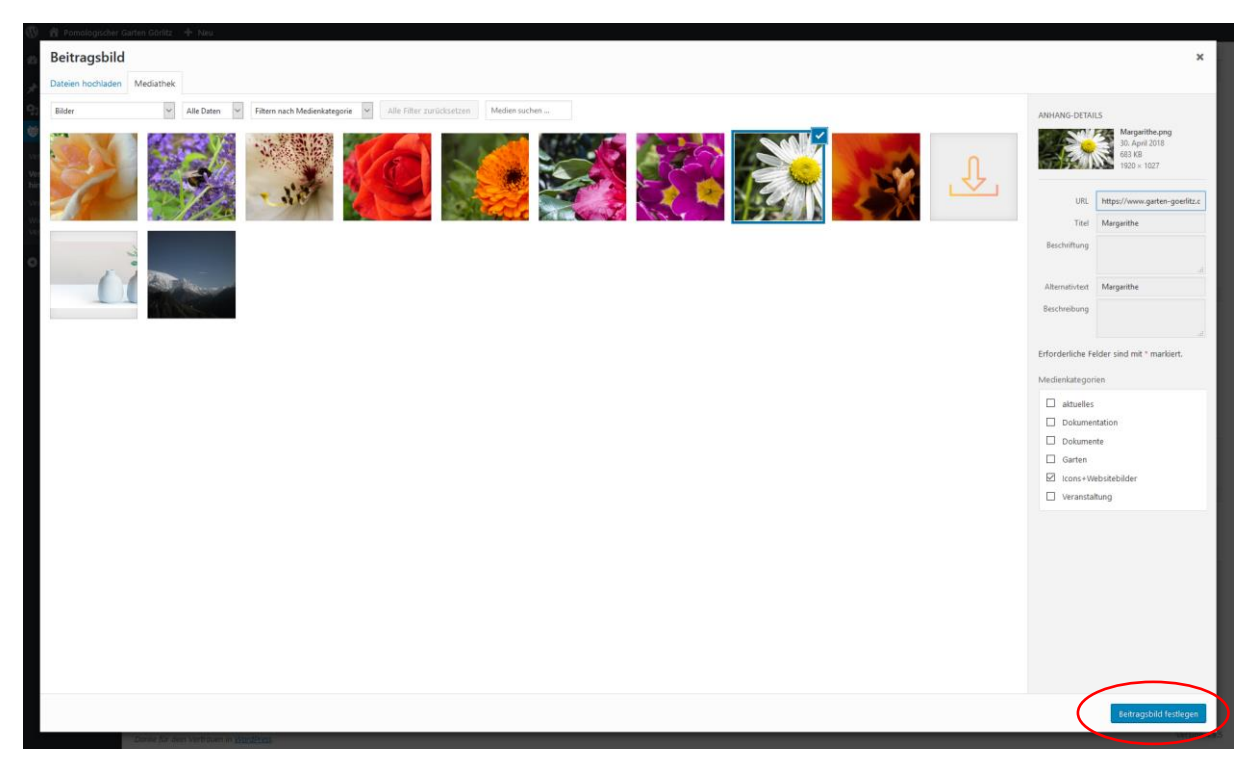

Du siehst dein gewähltes Bild nun in der Vorschau.

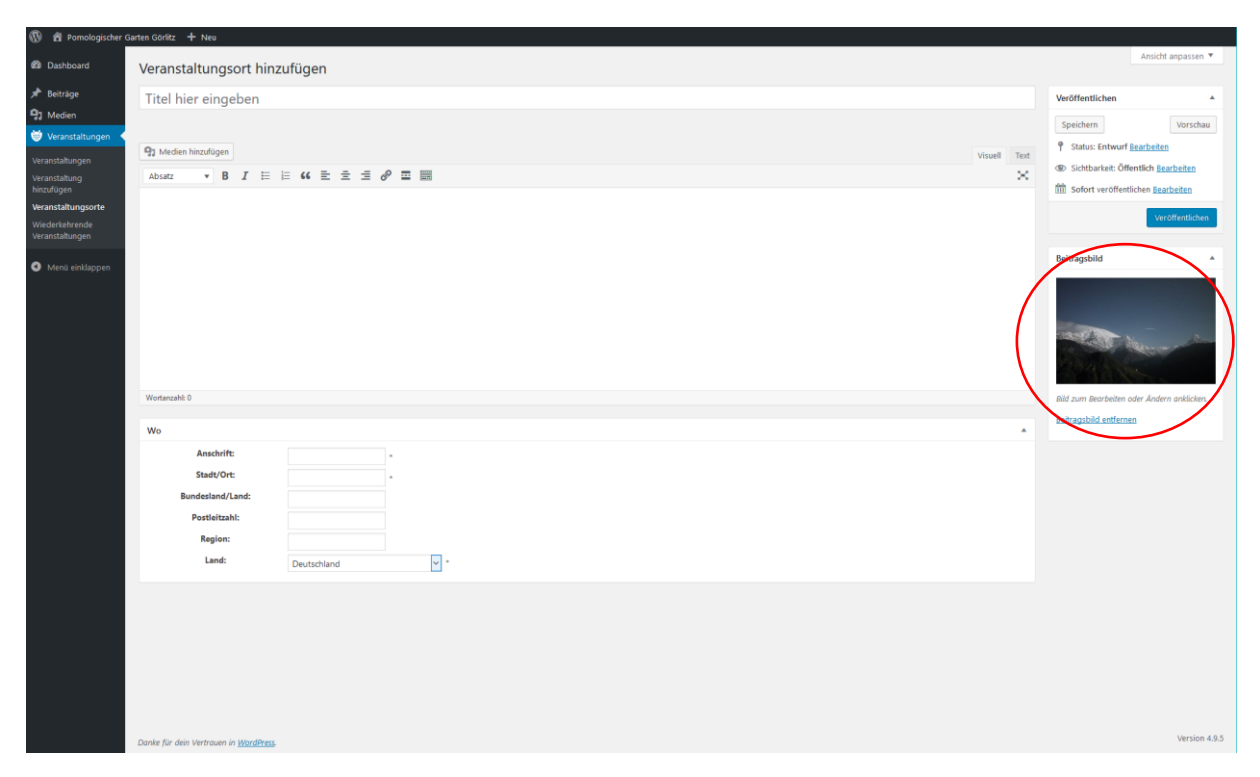

Nachdem du deinen Ort gespeichert hast, kannst du diesen veröffentlichen.

Kontroliere deine Angaben noch einmal gründlich. Wenn alle Angaben korrekt sind, kannst du den Ort veröffentlichen.

| 🚯 😤 Pomologischer Ga                                                                                                    | arten Goriitz + Neu                                                                             |        |                                                                                                    |
|----------------------------------------------------------------------------------------------------|-------------------------------------------------------------------------------------------------|--------|----------------------------------------------------------------------------------------------------|
| Dashboard                                                                                                    | Veranstaltungsort hinzufügen                                                                    |        | Ansicht anpassen 🔻                                                                                                    |
| ★ Beiträge P1 Medien                                                                                                    | Titel hier eingeben                                                                             |        | Veröffentlichen                                                                                                    |
| Wernstahlungen     Warnstahlungen     Warnstahlungen     Warnstahlungen     Warnstahlungen     Warnstahlungen     Warnstahlungen     Merin einikappen | P3 Meden huculugen     Vrowell     1       Absatz     ▼     B     I     E     2:     dP     III | Text X | Speichem     Vorschau <sup>†</sup> Status: Editwohlich Jaarbeiten <sup>†</sup> Solder vorstensite Statuskein <sup>†</sup> Solder vorstensite Statuskein <sup>†</sup> Vorstensite <sup>†</sup> Vorstensite <sup>†</sup> Status: Solder vorstensite Statuskein <sup>†</sup> Solder vorstensite Statuskein <sup>†</sup> Status: Solder vorstensite Statuskein <sup>†</sup> Solder vorstensite Statuskein |
|                                                                                                    | Worksnahl 0                                                                                     |        | Bild zum Bearbeiten oder Ändern anklicken.                                                                                                    |
|                                                                                                    |                                                                                                 |        | Beitragsbild entfernen                                                                                                    |
|                                                                                                    | We                                                                                              | *      |                                                                                                    |
|                                                                                                    | Asschrift:  Stadt/Ort:  Bundestand/Land:  Postleitzahl:  Region:  Land:  Deutschland  V *       |        |                                                                                                    |
|                                                                                                    | Danier für den Vertrauen in <u>Vardfittens</u>                                                  |        | Version 4.9.5                                                                                                    |